## Setting up Google Apps on Android

These are general instructions for setting up your Google Apps account on your android device. <u>https://support.google.com/mail/answer/4570255?hl=en</u>

## Add an account

If you'd like to add other accounts to your Gmail app, follow these steps:

- 1. Open the Gmail app.
- 2. On the top left, touch the Menu icon  $\equiv$ .
- 3. At the top, go to the right of your username and touch the down arrow.
- 4. Touch Add account.
- 5. Choose Google: A Gmail or Google for Work address.
- 6. Follow the steps on the screen to add your account.

## Switch among accounts

Messages on the Gmail app stay separate for each account. You can also select to show "combined" inbox. To switch among accounts:

- 1. Open the Gmail app.
- 2. At the top left, touch the Menu icon  $\equiv$ .
- 3. Next to your email address, touch the down arrow.
- 4. Touch the account you want to use.